## 学信网重新注册方法

1 如果出现证件号码已注册,按下列步骤进行继续注册。

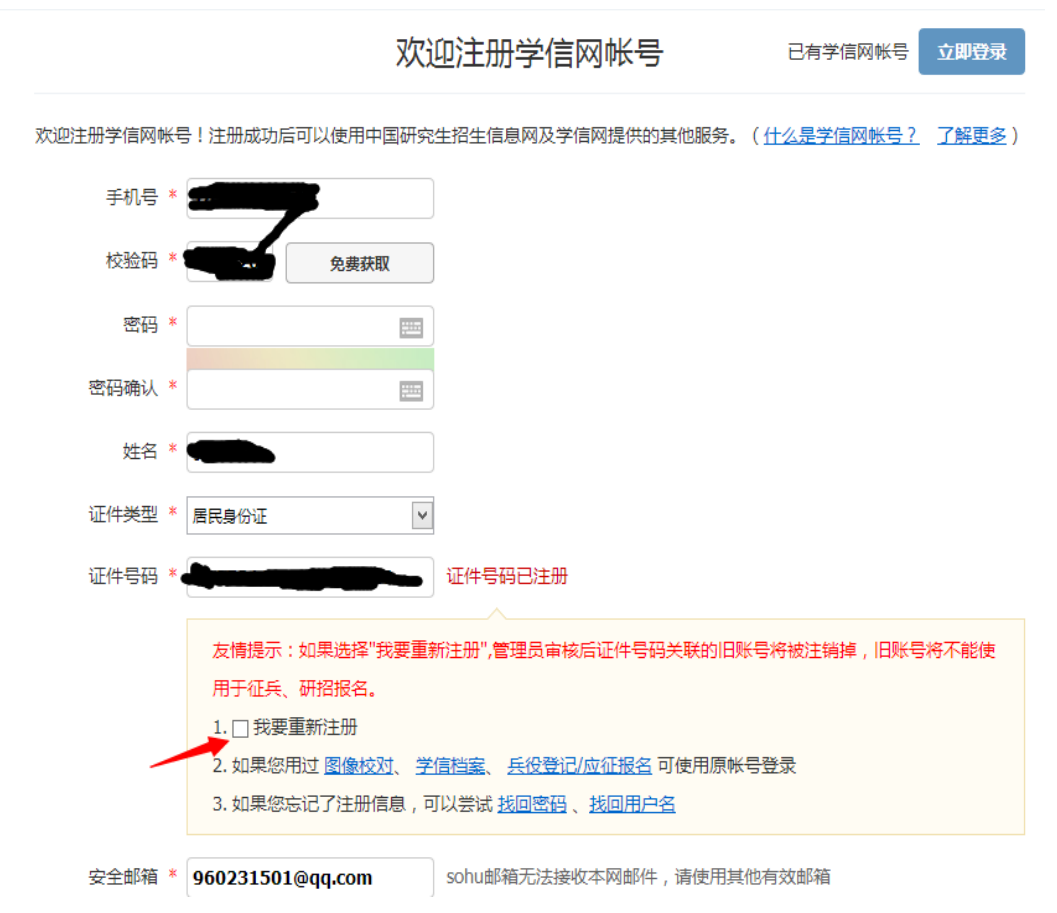

2 勾选<mark>我要重新注册,然后点击注册</mark>。注册完以后,会直接显示下图(或者显示解决身份证重复问题,直接点击进入)。然后按照下图提示点击

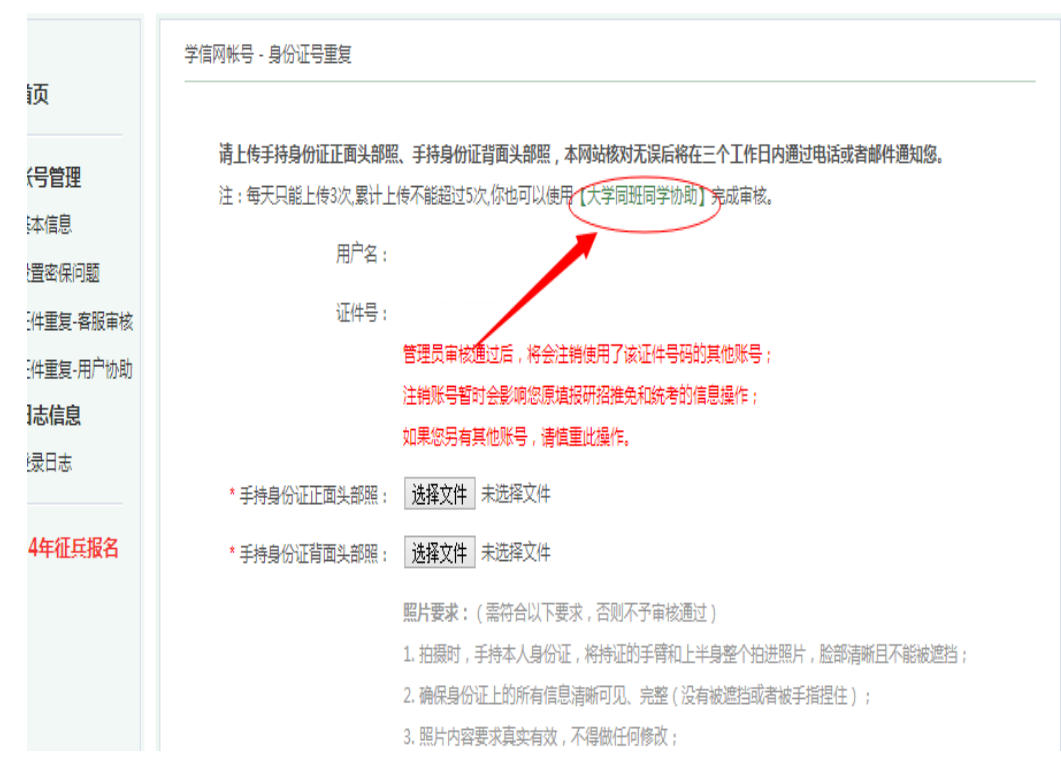

3如下图,填好同班同学(必须是已核对无误的)及个人信息后,点击确定

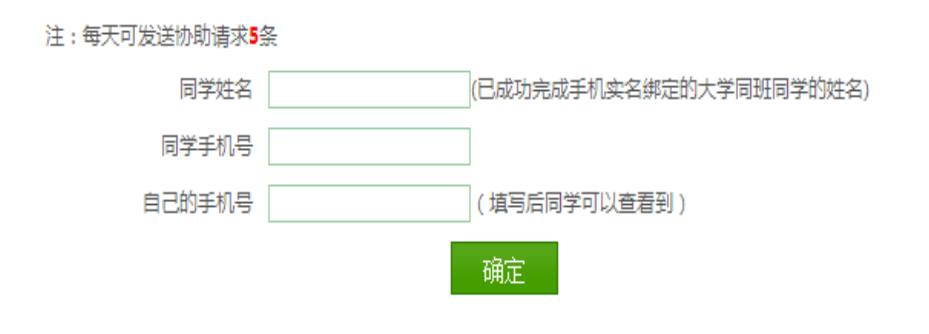

4 请登录同班同学(协助人)学信网账号,进入以后点击下图指示位置。

| 信档案        | 学信档案  专业推荐                                              | <sup>主</sup> 院校满意度                               | 征兵报名                                                               | <b>X</b> C1                                                                    | £ 1                          | - 株号   帮助   退出 |
|------------|---------------------------------------------------------|--------------------------------------------------|--------------------------------------------------------------------|--------------------------------------------------------------------------------|------------------------------|----------------|
| 】<br>图像校对) | "学信档案"是中国<br>育 学生信息数据库中各<br>信 (免费短信)或邮箱<br>信 息实现绑定,实现免费 | 高等較育学生信息网<br>後学生的学籍、学历<br>天得注册校验码的方<br>注册和免费查询所有 | 学信档案介绍<br>网(简称"学信网")各<br>万、招生录取、助学贷款<br>方式,将自己的实际身份<br>有的个人档案信息,并修 | 类学生个人信息档案的总称,涉及全1<br>等信息。学生本人通过实名注册,利<br>与数据库中的高考、学籍、学历、学:<br>自己拥有一份完整的学信电子档案。 | 国高等較<br>用手机短<br>生资助等<br>[详细] |                |

5点击以后,会看到下图所示,收件箱。

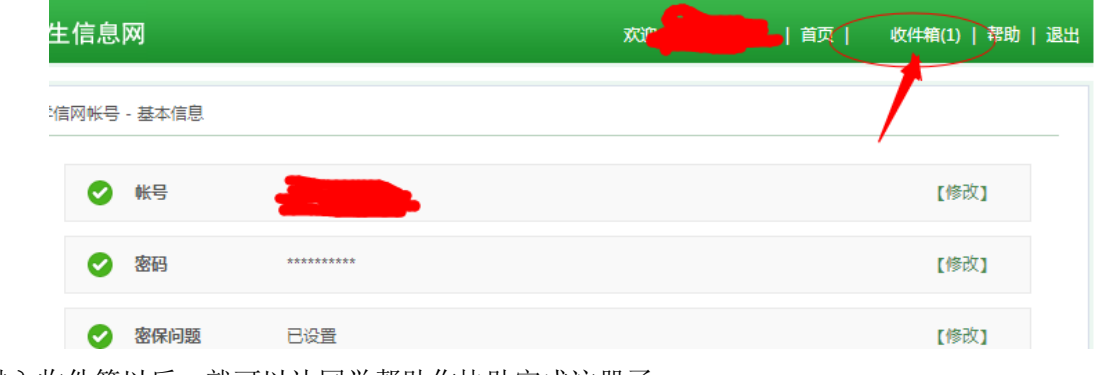

6进入收件箱以后,就可以让同学帮助你协助完成注册了

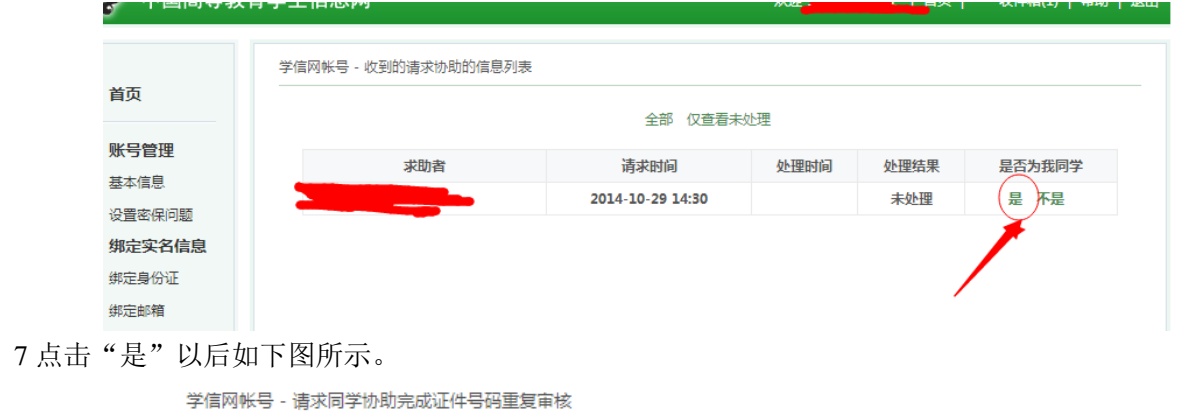

| 证件号码重复审核处理结果明细 |                  |  |  |  |  |
|----------------|------------------|--|--|--|--|
| 请求发送时间:        | 2014-10-29 14:30 |  |  |  |  |
| 请求处理时间:        | 2014-10-29 14:51 |  |  |  |  |
| 求助者:           | -                |  |  |  |  |
| 处理结果:          | 证件重复协助审核通过       |  |  |  |  |
| 【返回】           |                  |  |  |  |  |

8重新登录自己的学信账号,即可查看个人信息。

友情提示,注意保护好个人信息及同学的个人信息,及记好自己的账号和密码,方便以后使用。